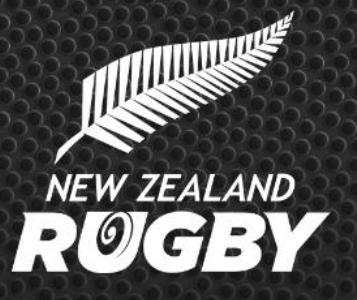

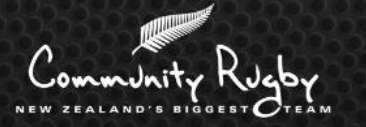

### MyRugby App - Step-By-Step Guide Players/Fans

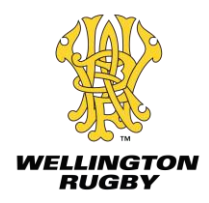

## What is the MyRugby App?

#### It's a match day app for Community Rugby

- Team managers to record who played and scored
- Team supporters & players view fixtures to see when and where their teams are playing, and their results
- Union admins will be able to display draws within the app and collect match information from team

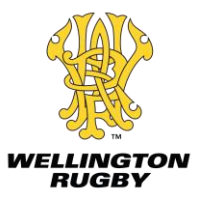

#### **Get Started**

- When you first open the MyRugby App, a **'Welcome'** page will appear with an overview of what the app provides
- Select 'Skip', or swipe through the information and select 'Get Started'

| WELCOME                                                                     | WELCOME                                                                                                 | WELCOME                                                                                          |  |  |
|-----------------------------------------------------------------------------|----------------------------------------------------------------------------------------------------|--------------------------------------------------------------------------------------------------|--|--|
| Ea                                                                          |                                                                                                    |                                                                                                  |  |  |
| FIND AND SAVE TEAMS<br>Find the club and school teams<br>you want to follow | <b>TEAM FIXTURES</b><br>Get all the details for your<br>upcoming matches and view<br>final match scores | <b>TEAM SHEETS &amp; SCORING</b><br>Team Managers can submit<br>scores to their Provincial Union |  |  |
| • • •                                                                       |                                                                                                    | • • •                                                                                            |  |  |
|                                                                             |                                                                                                    | GET STARTED                                                                                      |  |  |
| <u>Skip</u>                                                                 | <u>Skip</u>                                                                                             | <u>Skip</u>                                                                                      |  |  |

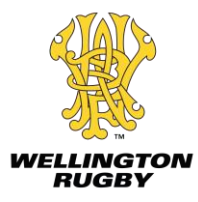

 When you select 'Player or Fan', you will be directed to 'Find a Club or School'. Search for a team by typing at least three letters in the search bar.

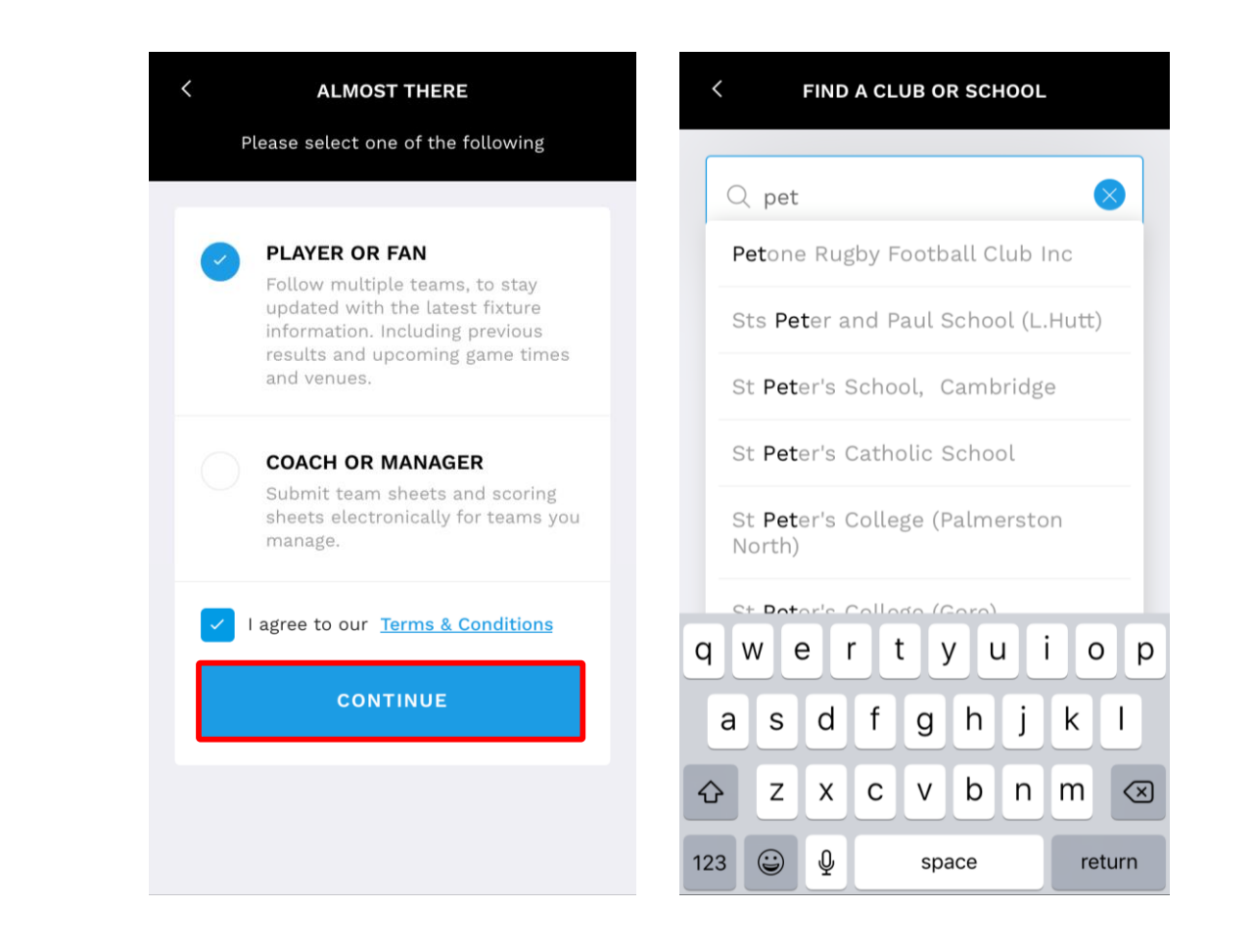

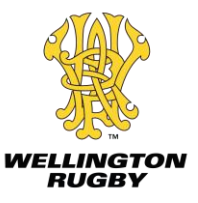

- When you have selected a club, select the grade in which the team is allocated to, then select the team
- Select '+' if you like to add more teams

| < SELECT A GRAI                  | DE     | < SELECT A TEAM |  |        | $\equiv$ my teams $+$                |                          |  |
|----------------------------------|--------|-----------------|--|--------|--------------------------------------|--------------------------|--|
| Petone Burghy Football Club Inc. |        | Premier         |  |        |                                      | Premier<br>PREMIER       |  |
| Premier                          | Select | Premier         |  | Select | Petone Rugby<br>Football Club<br>Inc | TODAY'S GAME<br>02:45 PM |  |
| Premier Reserve                  | Select |                 |  |        |                                      |                          |  |
| Les Mills Under 21               | Select |                 |  |        |                                      |                          |  |
|                                  |        |                 |  |        |                                      |                          |  |
|                                  |        |                 |  |        |                                      |                          |  |
|                                  |        |                 |  |        |                                      |                          |  |
|                                  |        |                 |  |        |                                      |                          |  |

- If you select a team that you are a 'Player or Fan' of, then the fixtures will appear, categorised into 'Upcoming' and 'Played'
- When you select a fixture, a more detailed view is shown
- This view will show you the kickoff time and specify the ground

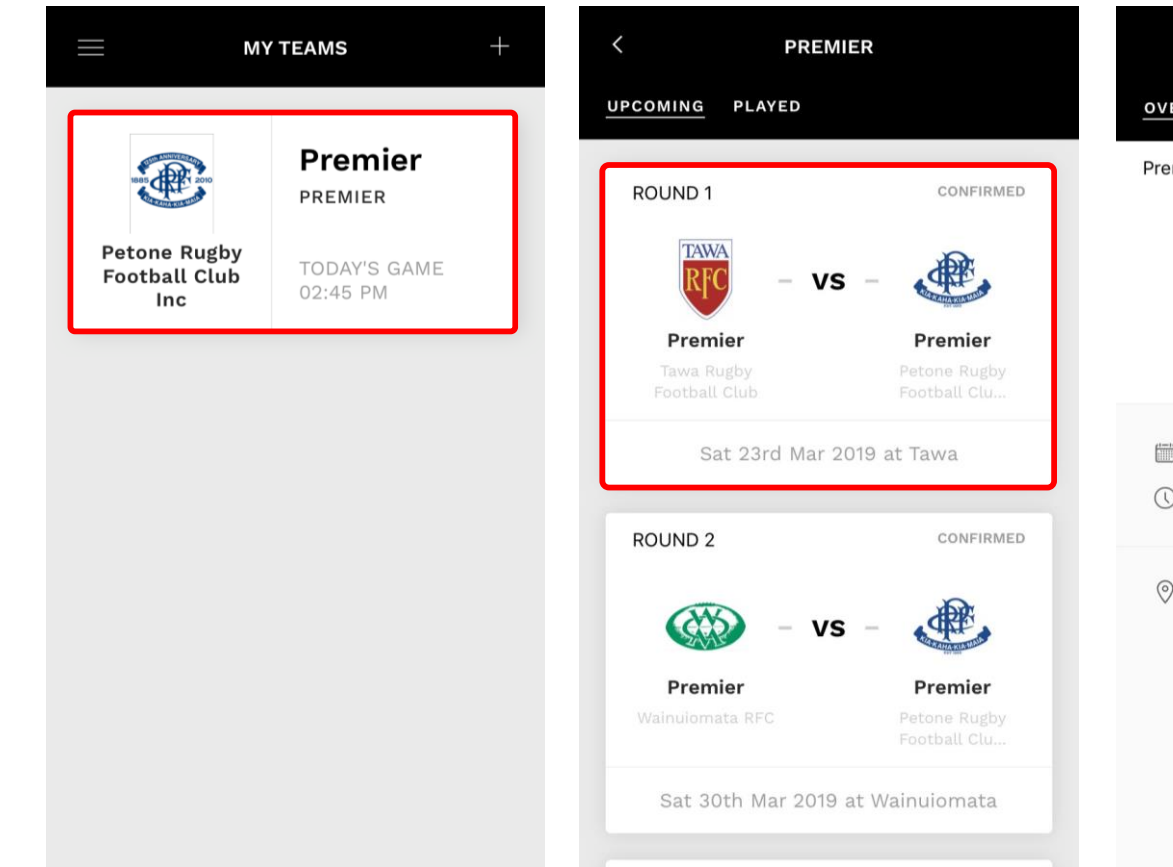

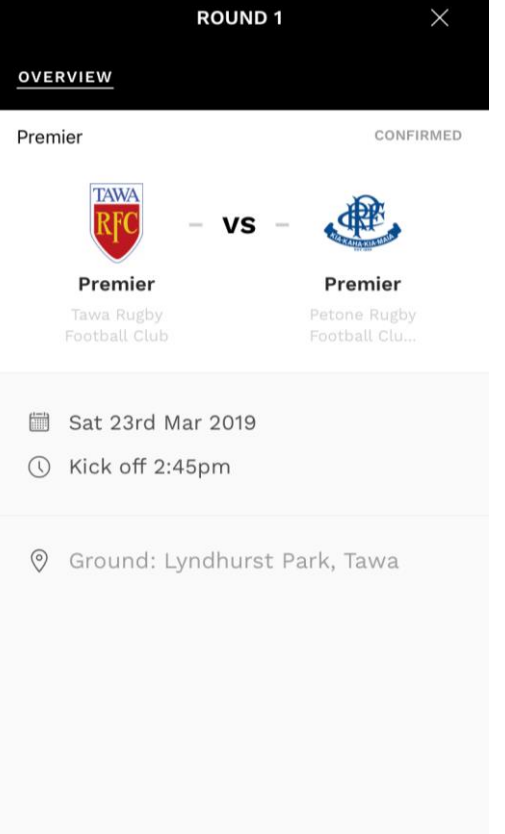

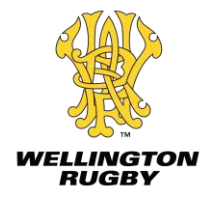

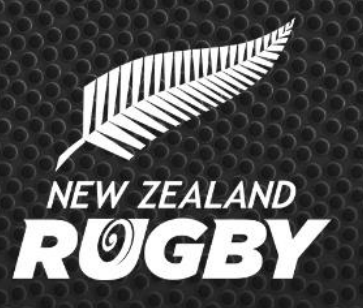

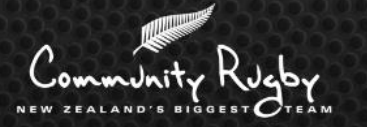

# For further information: <u>myrugby.co.nz/player-team-follower-guide</u>

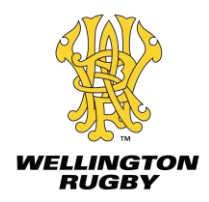